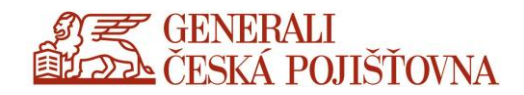

# Přihlášení do prostředí CDA/Citrix s EPA

**Uživatelský návod** pro přihlášení z firemního zařízení a interní sítě, s instalací EPA klienta (Citrix Gateway End Point Analýza)

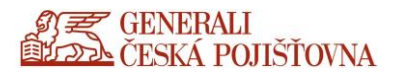

## Doplnění informací k novému prostředí

#### DŮLEŽITÁ UPOZORNĚNÍ!

- Nový portál **<u>NEZPOUŠTĚJTE</u> v prostředí CDA**.
- Přihlašování pomocí vOTP prošlo drobnou změnou, CHALLENGE kód není automaticky kopírován do clipboardu (schránka), je potřeba jej přepsat ručně. Vygenerovaný OTP kód se i nadále automaticky zkopíruje do clipboardu (schránka) a můžete jej pomocí tlačítka Ctrl+V (Klávesnice CTRL a V stisknutá dohromady) vložit do portálu.
- POZOR! Pro přístup na nový portál využijte prohlížeč Chrome / uživatelé Apple využijte prohlížeč
  Safari. Ostatní prohlížeče můžete použít, ale nejsou plně podporovány.
- Jsou uplatňovány restrikce pro kopírování dat mezi CDA a lokálním zařízením dle stanovených firemních politik a pravidel.
- Nový CDA portál již neobsahuje funkce soubory a dokumenty k tisku. Pokud na CDA serveru není příslušný ovladač k soukromé tiskárně a není ani dostačující Citrix Universal Printer driver, měli uživatelé v staré bráně možnost použít dokumenty k tisku. Tato funkcionalita není již na novém serveru z bezpečnostních důvodů povolena. V současné chvíli jsou na novém portálu k dispozici tiskové ovladače HP, RICOH. Tato nabídka pro soukromé tiskárny bude nadále rozšiřována.
- Kopírování souborů a dokumentů z prostředí CDA do firemního zařízení je umožněno pomocí kombinací dvou tlačítek Ctrl + C a vložení pomocí dvou tlačítek Ctrl + V.

### Přihlášení firemního zařízení s EPA klientem

Na svém zařízení zpusťte prohlížeč Chrome

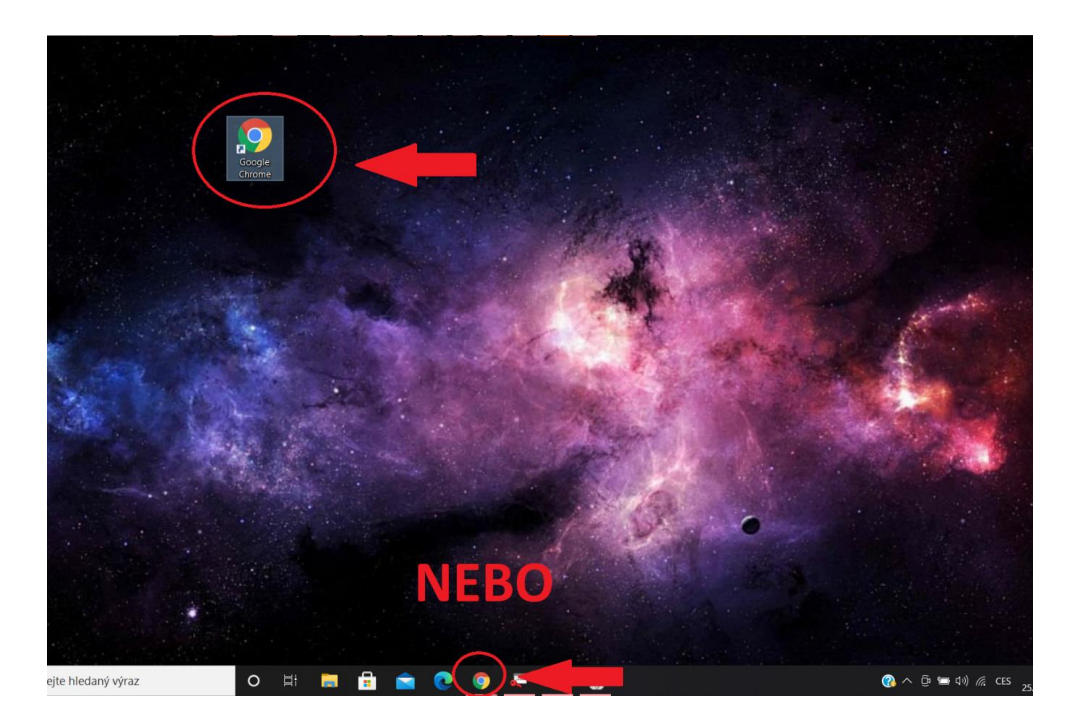

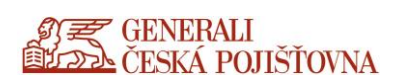

#### Do prohlížeče Chrome (Safari pro Apple uživatele) zadejte adresu moje.generaliceska.cz

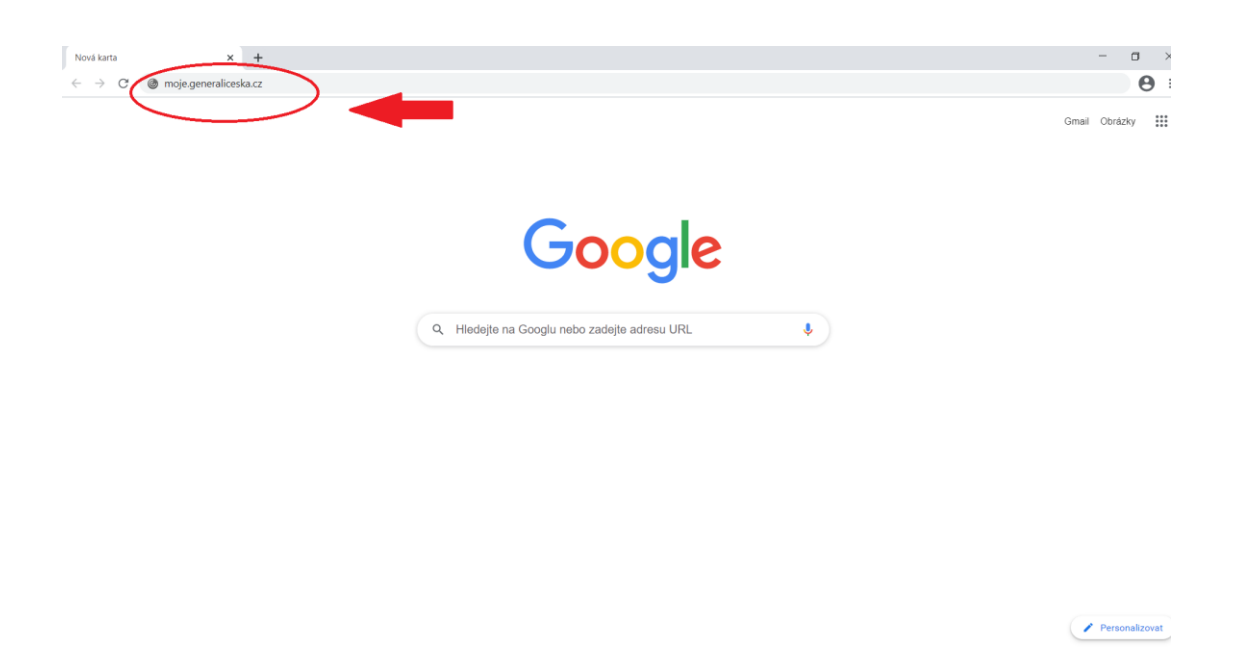

Do prohlížeče Chrome (Safari pro Apple uživatele) zadejte adresu moje.generaliceska.cz.

|                                       | Portál CDA/VDI - Přihlášení        |
|---------------------------------------|------------------------------------|
|                                       |                                    |
|                                       | Přihlaste se prosím                |
|                                       | UŽIVATELSKÉ JMÉNO :                |
|                                       | HESLO:                             |
|                                       | Přihlásit se >                     |
|                                       | GENERALI<br>ELZZA ČESKÁ POJIŠŤOVNA |
| <b>Uživatelské jméno:</b> Zadejte váš | š firemní login (bez domény)       |
| Heslo: Zadejte doménové heslo         |                                    |

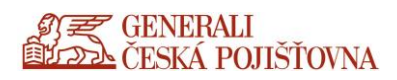

Při prvním přihlášení budete vyzváni ke stažení identifikačního pluginu **EPA** (Citrix Gateway End Point Analýza). Klikněte na tlačítko **Stáhnout**. Při dalších přihlášeních v tomto místě vyčkejte na dokončení automatického odpočtu a načtení portálu.

| Přihlaste                                      | se prosím                                                      |                |
|------------------------------------------------|----------------------------------------------------------------|----------------|
| Citrix Gateway Er                              | nd Point Analýza                                               |                |
| Před připojením k vnit<br>kontrolovat, zda váš | řní síti vaší organizace musi<br>počítač splňuje určité poža   | ime<br>idavky. |
| Ve vašem systému ne<br>tlačítko stáhnout a na  | lze zjistit plugin EPA. klikně:<br>nstalujte jej a pokračujte. | ite na         |
| Stáhnout                                       | >                                                              |                |

Stažený plugin se vám objeví v dolní liště vašeho prohlížeče jako .exe soubor. Rozklikněte jej.

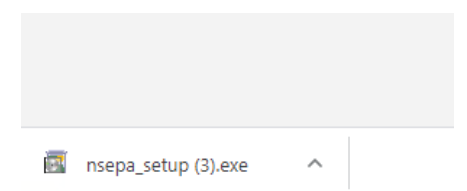

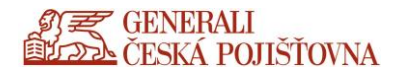

Zadejte Ano a povolte tak aplikaci, aby prováděla změny na vašem zařízení.

| Řízení uživatelských účtů                                                             | ×  |
|---------------------------------------------------------------------------------------|----|
| Chcete této aplikaci povolit, aby prováděla v<br>vašem zařízení změny?                | าล |
| Win32 Cabinet Self-Extractor                                                          |    |
| Ověřený vydavatel: Citrix Systems, Inc.<br>Původ souboru: Pevný disk v tomto počítači |    |
| Zobrazit další podrobnosti                                                            |    |
| Ano Ne                                                                                |    |

**Poznámka:** Instalaci mohou provádět pouze uživatelé s právy lokálního administrátora.

Stiskněte tlačítko Install. Instalaci nechejte proběhnout do konce.

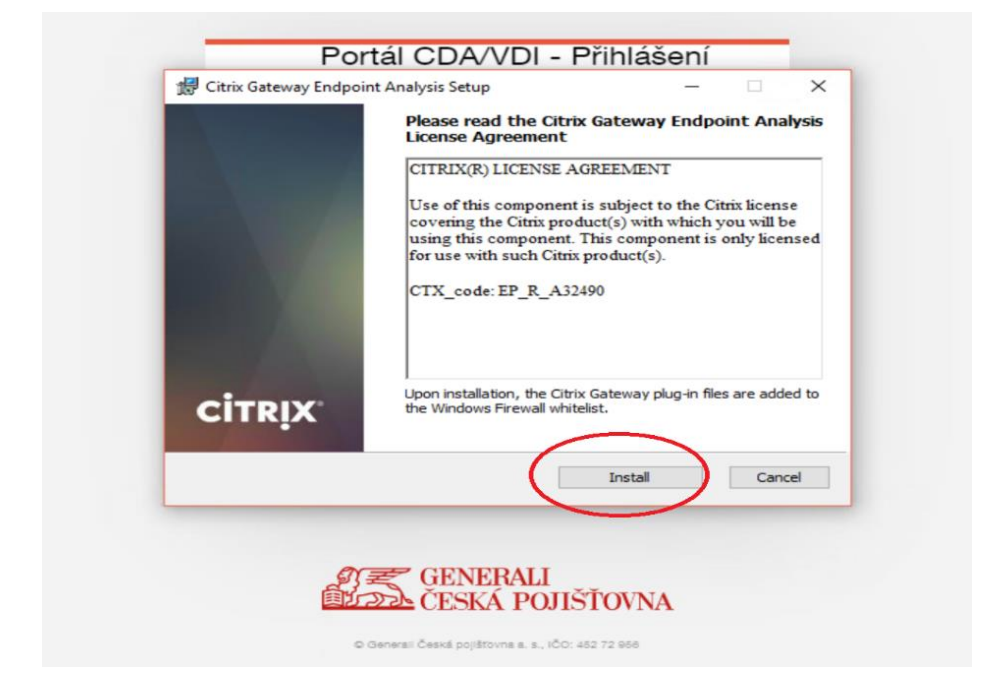

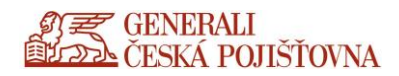

Kliknutím na **Finish** dokončíte instalaci.

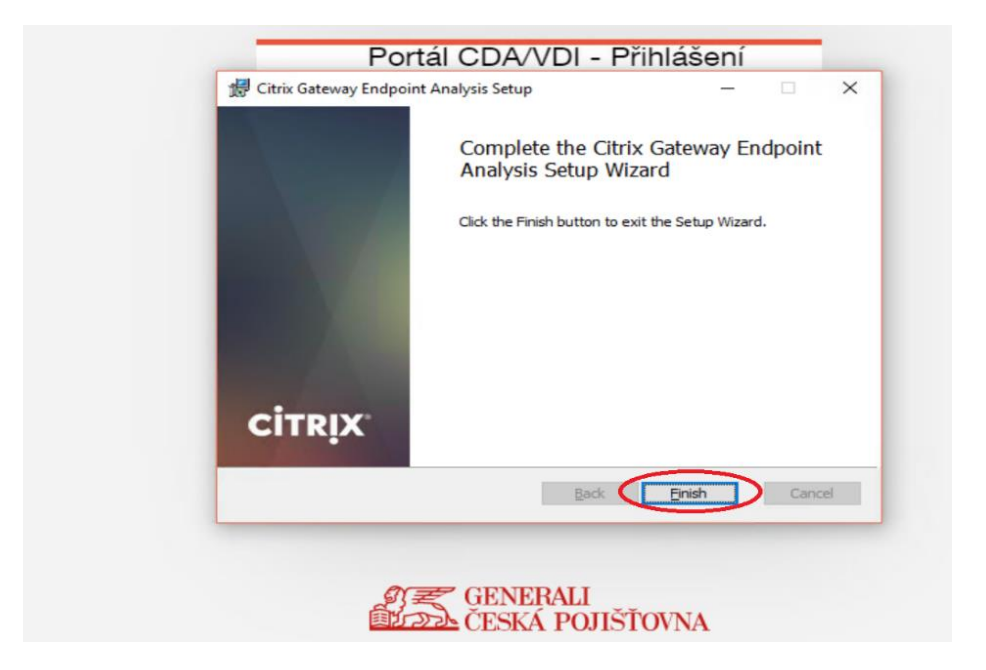

Vyčkejte po dobu načítání.

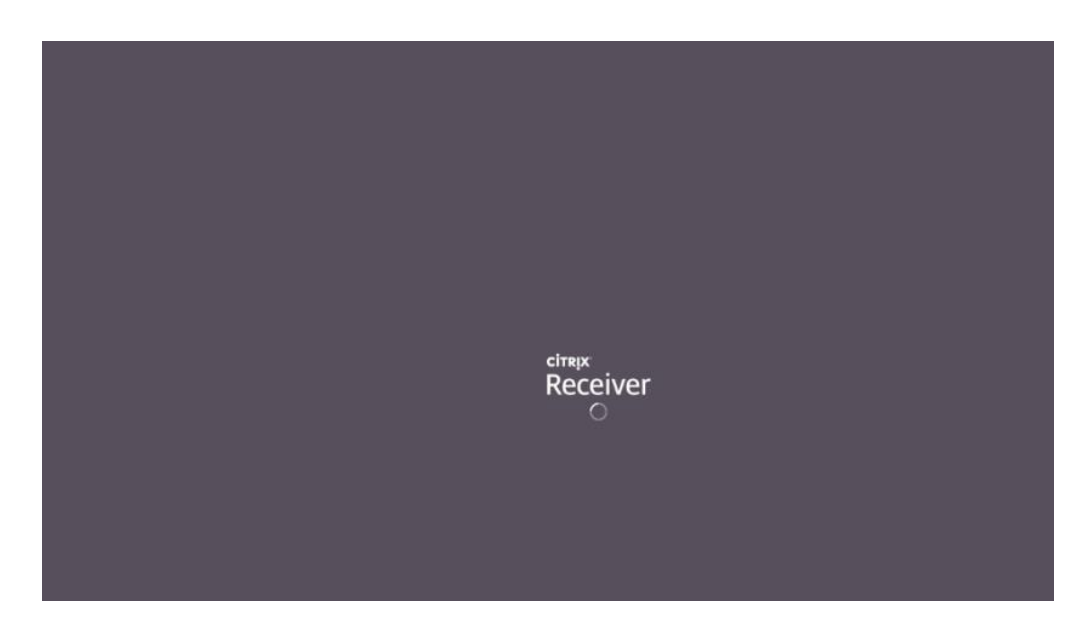

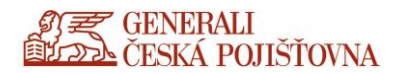

Pro spouštění CDA portálu v plné verzi (tzv. "tlustý klient") odškrtněte **Souhlasím s Citrix licence** agreement (souhlas s licenčními podmínkami) a možnost **Již instalováno**.

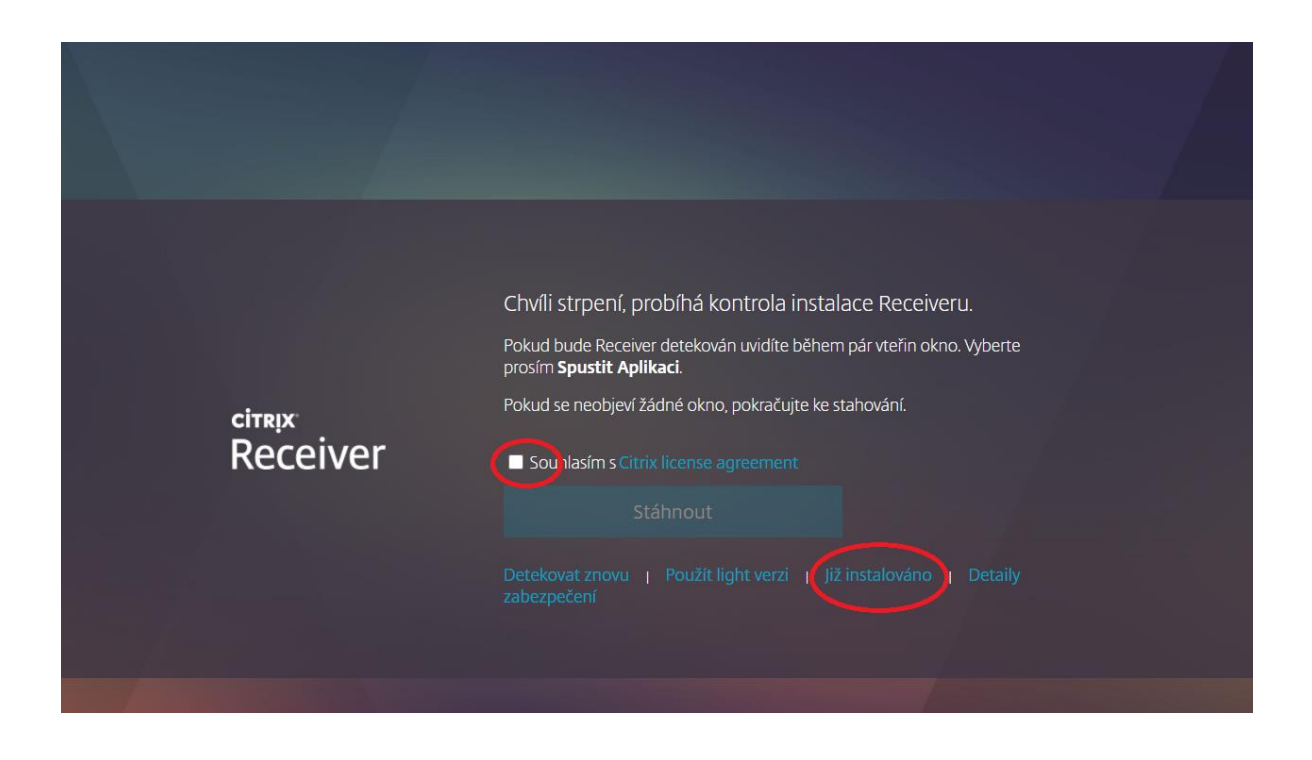

Pro spuštění CDA plochy klikněte na vybranou plochu – Otevřít – otevřete stažený .ica soubor.

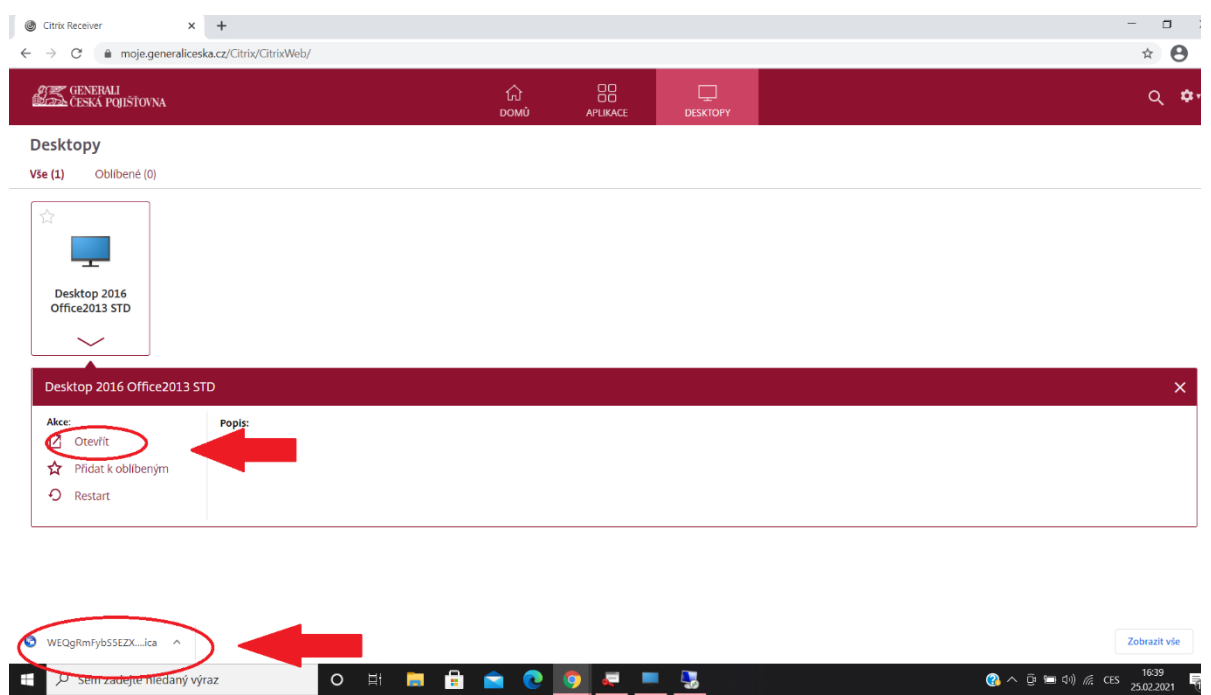